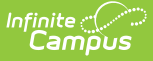

# **Stripe Onboarding - Public Entity**

Last Modified on 07/09/2025 1:22 pm CDT

<u>Request Stripe Merchant Account | Complete Onboarding | Business Details | Business</u> <u>Representative | Authorizer | Bank Account Selection</u>

The following information is for existing Campus Payments customers **ONLY**. If you are not currently a Campus Payments customer, please contact Sales or your <u>Client Relationship Manager</u>. The new process to complete the transition to the new payment platform is fully completed within System Settings > Payments > Payments Setup > Vendor Information.

### **Request Stripe Merchant Account**

Once the business type is confirmed, the appropriate Stripe account will be requested, and the "Request Stripe Merchant Account" button will appear in Vendor Information.

| Online Payments ON Vendor Information Payment Vendor:  |
|--------------------------------------------------------|
| Vendor Information Payment Vendor:                     |
| Payment Vendor:                                        |
| Merchant Account ID:<br>t1_mer_6036811feb39d2ec628f0dc |
| Request Stripe Merchant Account                        |

## **Complete Onboarding**

Once the Stripe Merchant Account has been requested, select the "Complete Onboarding" button to start the onboarding process.

| Payments Setup 🏠                                       | _ |
|--------------------------------------------------------|---|
| Online Payments                                        |   |
| Vendor Information                                     |   |
| Payment Vendor:<br>Infinite Campus Payments Sandbox    |   |
| Merchant Account ID:<br>t1_mer_6036811feb39d2ec628f0dc |   |
| Complete Onboarding                                    |   |

Onboarding is comprised of three sections:

- Business Details
- Business Representative
- Authorizer

### **Business Details**

This screen is used to capture information about your school district. Use the following field descriptions to complete the fields on this screen. Print the page if you want to retain a copy for your records, then click **Continue** when you are done.

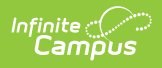

| Onboarding                                                                                                    |                     |
|----------------------------------------------------------------------------------------------------|---------------------|
| 🔿 Business details 🗸                                                                                                    |                     |
| ③ You're using a test account with test data.                                                                                                    |                     |
| Tell us about your business                                                                                                    |                     |
| This information is collected to better serve your business and comply with regulators and financial partners<br>indicated in the <b>Terms of Service</b> .                                                                                                    | s, as               |
| Legal business name                                                                                                    |                     |
| Company                                                                                                    |                     |
| Your legal business name and Employer Identification Number must be entered exactly as they appear on IRS-issued docum<br>including capitalization and punctuation. Not sure? Check your Letter 147C or SS-4 Confirmation Letter.                                                                                | nents,              |
| Business name (Doing Business As) Optional                                                                                                    |                     |
| The operating name of your company, if it's different than the legal name.                                                                                                    |                     |
| Employer Identification Number (EIN)                                                                                                    |                     |
| 00-0000000                                                                                                    |                     |
| Business address ③ The physical location where you operate your business. This may or may not be the same as your registered business address. <u>View support art</u>                                                                                                    | icle                |
| United States                                                                                                    | $\diamond$          |
| Street address                                                                                                    |                     |
| Apartment, unit, or other                                                                                                    |                     |
| City                                                                                                    |                     |
| State                                                                                                    | \$                  |
| Zip code                                                                                                    |                     |
| Business phone number                                                                                                    |                     |
| +1 201 555 0123                                                                                                    |                     |
| Industry                                                                                                    |                     |
| Selecting your industry helps satisfy risk and compliance obligations. Select the option that best matches the goods or service your customers v                                                                                                    | vill buy.           |
| Please select your industry                                                                                                    | \$                  |
| Business website                                                                                                    |                     |
| www.example.com                                                                                                    |                     |
|                                                                                                    | cts and<br>support. |
| snare the website where you sell or promote products or services. The website should provide information about the produc<br>services you're selling. Generic URLs or websites under construction aren't supported. Learn more about the businesses we                                                           |                     |
| snare the website where you sell or promote products or services. The website should provide information about the produc<br>services you're selling. Generic URLs or websites under construction aren't supported. Learn more about the businesses we<br>Don't have a website? Add product description instead. |                     |
| snare the website where you sell or promote products or services. The website should provide information about the produc<br>services you're selling. Generic URLs or websites under construction aren't supported. Learn more about the businesses we<br>Don't have a website? Add product description instead. | Continue            |
| snare the website where you sell or promote products or services. The website should provide information about the produc<br>services you're selling. Generic URLs or websites under construction aren't supported. Learn more about the businesses we<br>Don't have a website? Add product description instead. | Continue            |

| # | Field                     | Description                                                                                                    |
|---|---------------------------|----------------------------------------------------------------------------------------------------|
| 1 | Legal<br>Business<br>Name | This is the full legal name of he school district as registered with the IRS.<br>Your legal business name must be entered exactly as it appears on IRS-<br>issued documents, including capitalization and punctuation. Not sure?<br>Check your Letter 147C or SS-4 Confirmation Letter. |

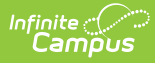

| 2 | Business<br>Name (Doing<br>Business As)       | The operating name of your company, if it's different than the legal name (Optional)                                                                                                    |
|---|-----------------------------------------------|----------------------------------------------------------------------------------------------------|
| 3 | Employer<br>Identification<br>Number<br>(EIN) | The district's 9 digit business identification code as issued by the IRS. If If<br>you use your Social Security number for business tax purposes, you can<br>enter that instead. If you are uncertain about this Tax ID guidelines are best<br>for your organization there is a link to a support article within onboarding. |
| 4 | Business<br>Address                           | The physical location where you operate your business. This may or may<br>not be the same as your registered business address.                                                                                                    |
| 5 | Business<br>Phone<br>Number                   | The daytime phone number for the district's business contact. This phone<br>number is required to be in the county of your account.                                                                                                    |
| 6 | Business<br>Website                           | The address for the school district's website.                                                                                                    |

### **Business Representative**

This account should be activated by someone authorized to sign on your organization's behalf. If that's not you, please ask the right person to complete this form.

The business representative must be someone managing the Stripe account for the district and may receive communication regarding the account.

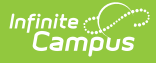

#### Onboarding

Business representative

### Verify your personal details

This account should be activated by someone authorized to sign on your organization's behalf. If that's not you, please ask the right person to complete this form.

#### Legal name

Enter name exactly as it is recorded with government agencies (e.g. IRS).

Legal last name

#### Email address

you@example.com

#### Job title

CEO, Manager, Partner

| # | Field               | Description                                                                                                  |
|---|---------------------|----------------------------------------------------------------------------------------------------|
| 1 | Legal First<br>Name | The business contact's first name. Enter name exactly as it is recorded with government agencies (e.g. IRS). |
| 2 | Legal Last<br>Name  | The business contact's last name. Enter name exactly as it is recorded with government agencies (e.g. IRS).  |
| 3 | Email<br>Address    | The business contact's email address.                                                                        |
| 4 | Job Title           | The business contact's job title.                                                                            |

### Authorizer

The Authorizer approves the Business Representative to act on behalf of the organization regarding their Stripe account. Business representatives must be authorized to open financial accounts on behalf of your entity. Examples include financial officers, contracting officers, and directors. If your authority has been delegated to you by someone else, you can identify an authorizer to confirm your authority. You can add multiple authorizers, but only one authorization is required. Authorizers must have the authority to open financial accounts on your organization's behalf.

Users must select the "Request authorization" button in the center of the screen to proceed with onboarding.

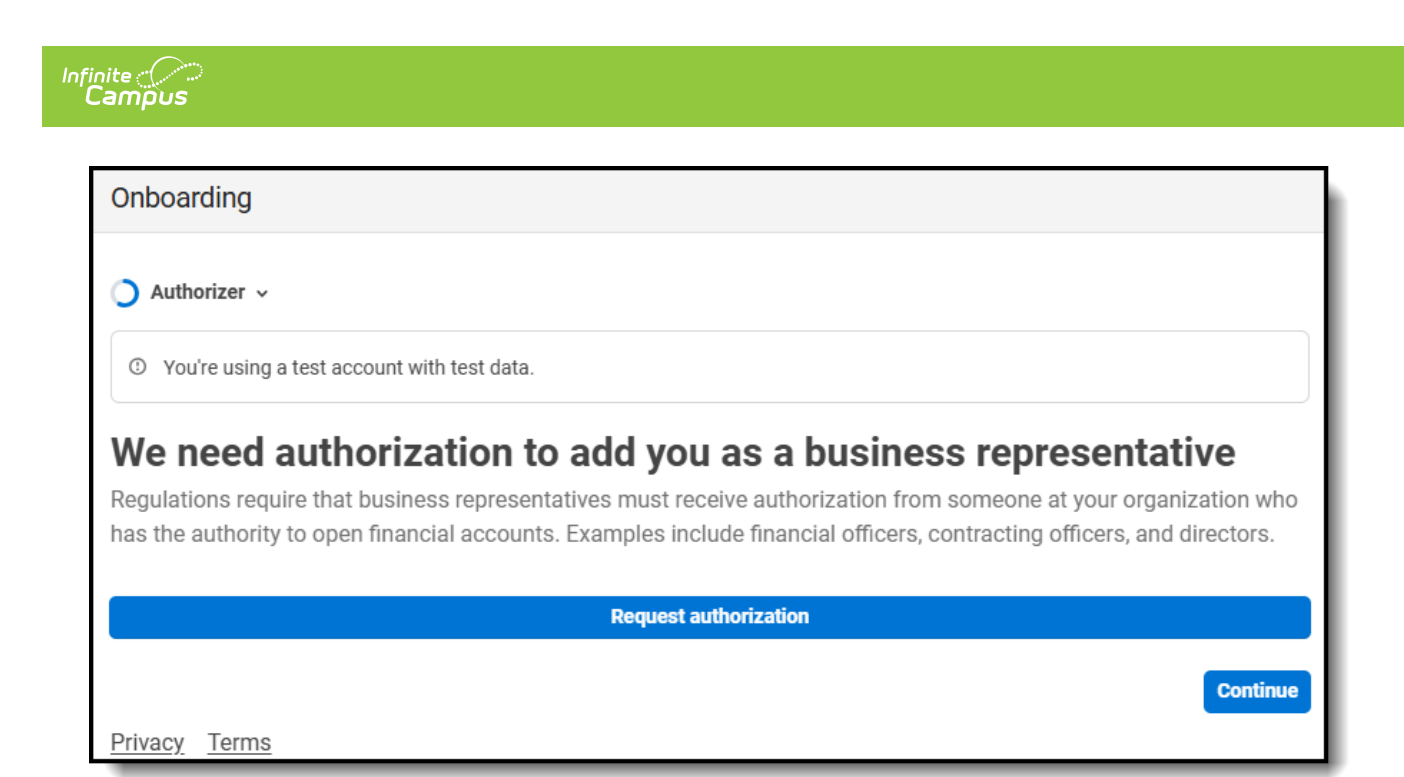

Once selected, the email address of the authorizer must be entered. An email preview will be shown and once Send is selected, an email will be sent from "notifications@stripe.com" to the authorizer.

The authorizer will then receive an email where they will select a button to submit authorization.

When the user selects the button they will be brought to a webpage where they will enter their legal name and title.

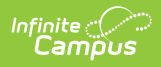

| uthorize Robert Newhart to<br>nanage District 18342-MN 4<br>n Stripe | ③ You're using a test account with test data.                                                                                                    |
|----------------------------------------------------------------------|----------------------------------------------------------------------------------------------------|
| n Stripe                                                             |                                                                                                    |
|                                                                      | <ul> <li>By submitting this authorization, you attest to the following:</li> <li>You are authorized to submit this attestation on behalf of<br/>District 18342-MN 4;</li> <li>Robert Newhart is authorized to bind District 18342-MN 4 to<br/>the Stripe Services Agreement and to represent District<br/>18342-MN 4 in connection with its Stripe account(s) and<br/>products or services provided by Stripe to District 18342-MN<br/>4.</li> </ul> |
|                                                                      | Legal name<br>Enter name exactly as it is recorded with government agencies (e.g. IRS).                                                                                                    |
|                                                                      | Legal first name                                                                                                    |
|                                                                      | Legal last name                                                                                                    |
|                                                                      | Title                                                                                                    |
|                                                                      | Chief Executive Officer                                                                                                    |
|                                                                      | Submit                                                                                                    |
|                                                                      |                                                                                                    |
|                                                                      |                                                                                                    |
|                                                                      |                                                                                                    |
| wered by <b>stripe</b> ①                                             |                                                                                                    |
| ms                                                                   |                                                                                                    |
| vacy                                                                 |                                                                                                    |

Once submitted, they will receive the following confirmation page:

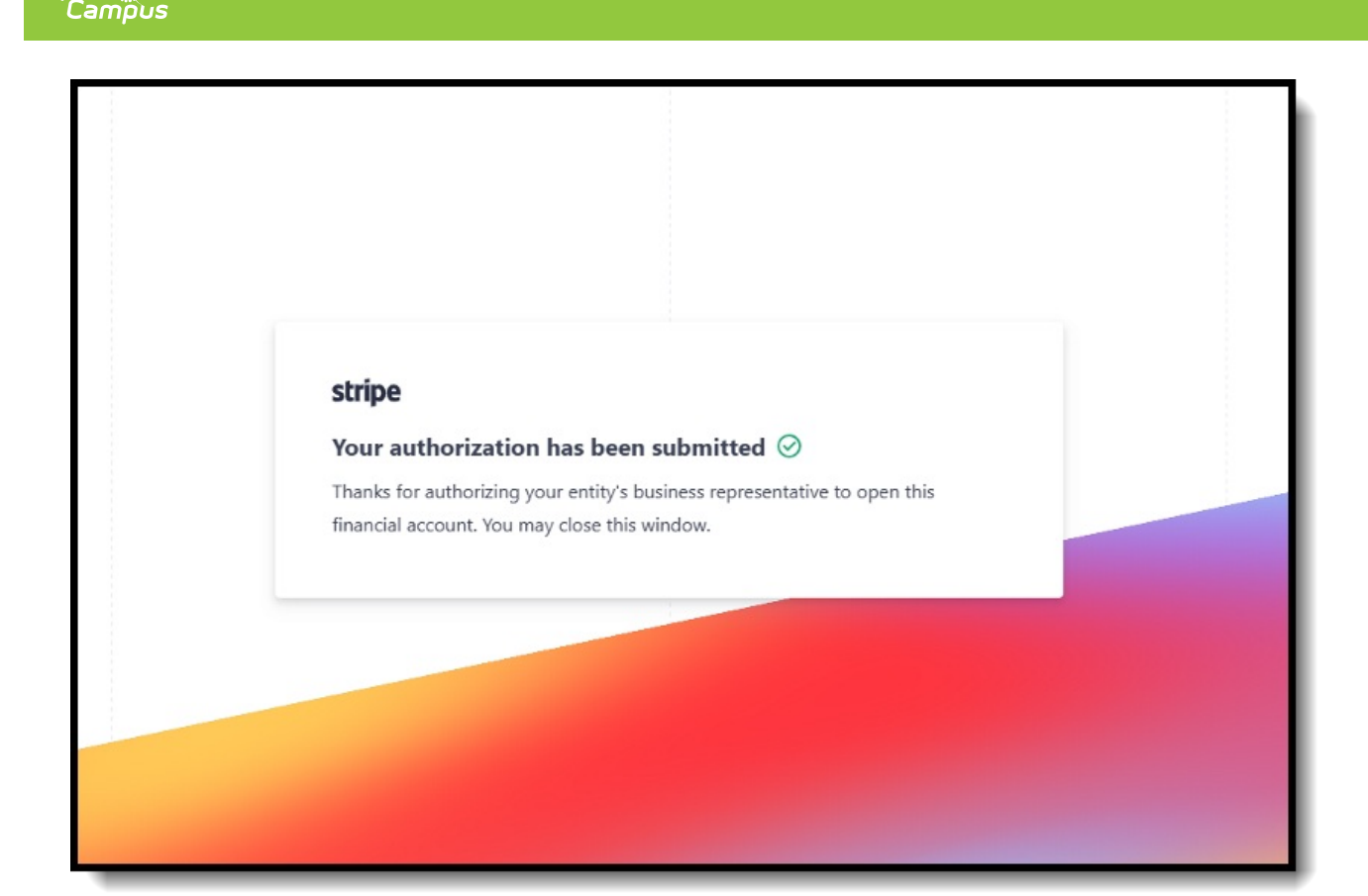

The Business Representative will receive a confirmation once the Authorizer has submitted the form. No action is required from the email, and it can be deleted.

Once the authorization and all other sections have been completed, information entered as well as the connected account agreement and acquirer disclosure have been reviewed, the Agree and submit button must be selected.

## **Bank Account Selection**

Infinite 🖱

The final step of Onboarding is designating the Primary District Bank Account.

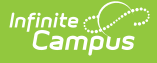

| The Bank Account selected in this section will be the Primary District Bank Account. Once Onboarding is complete, additional Bank Accounts will be setup during the migration process. If you would like to use a different bank account for your Primary District Bank Account, please exit this screen, add the new account you would like to see within the Bank Accounts section and navigate back to the Onboarding to select it within this page.  Select Bank Account: (Required)  Confirm Account Number: (Required)  File Upload: (Required)  Qualifying Supporting Documentation: Voided Check, Bank Letter or Bank Statement from the last 60 days. Document must include the District's Name, full account number, full routing number, or expired, clear and large enough to read, uploaded in full color/no black and white scans, complete and not cropped. Max File Size: 8 MB. Accepted document types: .jpeg .png .pdf  Cerept: (Required)  Drop files here to select                                                                                           | The Bank Account selected in this section will be the Primary District Bank Account. Once Onboarding is complete, additional Bank Accounts will be setup during the migration process. If you would like to use a different bank account for your Primary District Bank Account, please exit this screen, add the new account you would like to see within the Bank Accounts section and navigate back to the Onboarding to select it within this page.  Select Bank Account: (Required)  Confirm Account Number: (Required)  Descent (Required)  Confirm Account Number: (Required)  Select (Required)  Gualifying Supporting Documentation: Voided Check, Bank Letter or Bank Statement from the last 60 days. Document must include the District's Name, full account number, full routing number, not expired, clear and large enough to read, uploaded in full color/no black and white scans, complete and not cropped. Max File Size: 8 MB. Accepted document types: .jpeg.png.pdf  Cacept: (Required)  Drop files here to select  Drop files here to select Drop files here to select Drop files here to select Drop files here to select Drop files here to sel |                                                                                                    | Bank Account Selection                                                                                                    |
|----------------------------------------------------------------------------------------------------|----------------------------------------------------------------------------------------------------|----------------------------------------------------------------------------------------------------|----------------------------------------------------------------------------------------------------|
| Select Bank Account: (Required)         Image: Confirm Account Number: (Required)         Confirm Account Number: (Required)         Image: Confirm Account Number: (Required)         Image: Confirm Account Number: (Required)         Gualifying Supporting Documentation: Voided Check, Bank Letter or Bank Statement from the last 60 days. Document must include the District's Name, full account number, full routing number, not expired, clear and large enough to read, uploaded in full color/no black and white scans, complete and not cropped. Max File Size: 8 MB. Accepted document types: .jpeg .png .pdf         Select files       Drop files here to select         Accept: (Required)       Drop files here to select         Marce in full color on black and white scans, complete Infinite Campus, Inc. to debit the bank account(s) specified for any amount owed for charges arising from your use of Infinite Campus Online Payments. You may cancel this authorization at any time, with 30 days advance notice, by contacting Infinite Campus, Inc. | Select Bank Account: (Required)         Confirm Number:         Required         Confirm Account Number: (Required)         Description         Sulifying Supporting Documentation: Voided Check, Bank Letter or Bank Statement from the last 60 days. Document must include the District's Name, full account number, full routing number, not expired, clear and large enough to read, uploaded in full color/no black and white scans, complete and not cropped. Max File Size: 8 MB. Accepted document types: .jpeg.png.pdf         Select files       Drop files here to select         Accept: (Required)       Drop files here to select         Mumou of or charges arising from your use of Infinite Campus, Inc. to debit the bank account(s) specified for any amount owed for charges arising from your use of Infinite Campus Online Payments. You may cancel this authorization at any time, with 30 days advance notice, by contacting Infinite Campus, Inc.                                                                                                    | The Bank Account se<br>complete, additional I<br>different bank accour<br>you would like to see<br>within this page.                    | lected in this section will be the Primary District Bank Account. Once Onboarding is<br>Bank Accounts will be setup during the migration process. If you would like to use a<br>It for your Primary District Bank Account, please exit this screen, add the new account<br>within the Bank Accounts section and navigate back to the Onboarding to select it |
| Routing Number:         Confirm Account Number: (Required)         Confirm Account Number: (Required)         File Upload: (Required)         Qualifying Supporting Documentation: Voided Check, Bank Letter or Bank Statement from the last 60 days. Document must include the District's Name, full account number, full routing number, not expired, clear and large enough to read, uploaded in full color/no black and white scans, complete and not cropped. Max File Size: 8 MB. Accepted document types: .jpeg .png .pdf         Select files       Drop files here to select         Accept: (Required)       Drop files here to select         Manual of the charges arising from your use of Infinite Campus Online Payments. You may cancel this authorization at any time, with 30 days advance notice, by contacting Infinite Campus, Inc.                                                                                                    | Routing Number:         Confirm Account Number: (Required)                                                                                                    | Select Bank Account: (Re                                                                                                    | equired)                                                                                                    |
| Confirm Account Number: (Required)                                                                                                    | Confirm Account Number: (Required)         File Upload: (Required)         Qualifying Supporting Documentation: Voided Check, Bank Letter or Bank Statement from the last 60 days. Document must include the District's Name, full account number, full routing number, not expired, clear and large enough to read, uploaded in full color/no black and white scans, complete and not cropped. Max File Size: 8 MB. Accepted document types: .jpeg .png .pdf         Select files       Drop files here to select         Accept: (Required)       Drop files here to select         Max File Size: 8 MB. Account(s) specified for any amount owed for charges arising from your use of Infinite Campus Online Payments. You may cancel this authorization at any time, with 30 days advance notice, by contacting Infinite Campus, Inc.                                                                                                    | Routing Number:                                                                                                    |                                                                                                    |
| Select files       Drop files here to select         Accept: (Required)       By clicking accept, you authorize Infinite Campus, Inc. to debit the bank account(s) specified for any amount owed for charges arising from your use of Infinite Campus Online Payments. You may cancel this authorization at any time, with 30 days advance notice, by contacting Infinite Campus, Inc.                                                                                                    | Select files       Drop files here to select         Accept: (Required)       By clicking accept, you authorize Infinite Campus, Inc. to debit the bank account(s) specified for any amount owed for charges arising from your use of Infinite Campus Online Payments. You may cancel this authorization at any time, with 30 days advance notice, by contacting Infinite Campus, Inc.                                                                                                    | Confirm Account Numbe<br>File Upload: (Required)<br>Qualifying Supporting Do<br>include the District's Nan<br>full color/no black and w | r: (Required)<br>cumentation: Voided Check, Bank Letter or Bank Statement from the last 60 days. Document must<br>re, full account number, full routing number, not expired, clear and large enough to read, uploaded in<br>hite scans, complete and not cropped. Max File Size: 8 MB. Accepted document types: .jpeg .png .pdf                              |
| Accept: (Required) By clicking accept, you authorize Infinite Campus, Inc. to debit the bank account(s) specified for any amount owed for charges arising from your use of Infinite Campus Online Payments. You may cancel this authorization at any time, with 30 days advance notice, by contacting Infinite Campus, Inc.                                                                                                    | Accept: (Required) By clicking accept, you authorize Infinite Campus, Inc. to debit the bank account(s) specified for any amount owed for charges arising from your use of Infinite Campus Online Payments. You may cancel this authorization at any time, with 30 days advance notice, by contacting Infinite Campus, Inc.                                                                                                    | Select files                                                                                                    | Drop files here to select                                                                                                    |
|                                                                                                    |                                                                                                    | Accept: (Required)<br>By clicking accep<br>amount owed for cha<br>authorization at any t                                                | t, you authorize Infinite Campus, Inc. to debit the bank account(s) specified for any rges arising from your use of Infinite Campus Online Payments. You may cancel this ime, with 30 days advance notice, by contacting Infinite Campus, Inc.                                                                                                    |
|                                                                                                    |                                                                                                    |                                                                                                    |                                                                                                    |

| # | Туре                         | Description                                                                                                    |
|---|------------------------------|----------------------------------------------------------------------------------------------------|
| 1 | Select Bank<br>Account       | All district owned bank accounts will display. The bank account that should<br>be the Primary District Bank Account for Stripe should be selected.                                                                                                    |
| 2 | Routing<br>Number            | The full Routing Number of the Primary Bank selected will populate, read only.                                                                                                    |
| 3 | Confirm<br>Account<br>Number | The full Account Number of the Primary Bank selected must be entered.                                                                                                    |
| 4 | File Upload                  | Qualifying Supporting Documentation must be uploaded: Voided Check, Bank<br>Letter or Bank Statement from the last 60 days.<br>Document must include the District's Name, full account number, full routing<br>number, not expired, clear and large enough to read, uploaded in full<br>color/no black and white scans, complete and not cropped.<br>Max File Size: 8MB. Accepted document types: .jpeg .png .pdf |

Once all required information has been added, the Complete Onboarding button should be

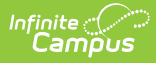

selected. The next step is to Migrate Banks to New Payment Platform.

### **Bank Account Setup**

However, if you are from a new onboarding district or a migrating district that is on an earlier version of Campus than .2523, you will see the Bank Account Setup form and be required to enter all the bank account information:

| Onboarding                                                                                                    |
|----------------------------------------------------------------------------------------------------|
| Bank Account Setup                                                                                                    |
| The Bank Account added in this section will be the Primary District Bank Account. Once<br>Onboarding is complete, additional Bank Accounts can be set up.                                                                                                    |
| Bank Account Nickname (Required)                                                                                                    |
| Routing Number (Required)                                                                                                    |
| Bank Name (Required)                                                                                                    |
| Account Type (Required)                                                                                                    |
| Account Number (Required)                                                                                                    |
| Confirm Account Number (Required)                                                                                                    |
| Account Owner<br>District                                                                                                    |
| File Upload (Required)<br>Qualifying Supporting Documentation: Voided Check, Bank Letter or Bank Statement from the last 60 days.<br>Document must include the District's Name, full account number, full routing number, not expired, clear and large<br>enough to read, uploaded in full color/no black and white scans, complete and not cropped. Max File Size: 8 MB.<br>Accepted document types: .jpeg .png .pdf |
| Select files Drop files here to select                                                                                                    |
| Accept: (Required) By clicking accept, you authorize Infinite Campus, Inc. to debit the bank account(s) specified for any amount owed for charges arising from your use of Infinite Campus Online Payments. You may cancel this authorization at any time, with 30 days advance notice, by contacting Infinite Campus, Inc.                                                                                           |
| Complete Onboarding Cancel                                                                                                    |

| # | Туре                        | Description                                                                                                    |
|---|-----------------------------|----------------------------------------------------------------------------------------------------|
| 1 | Bank<br>Account<br>Nickname | All district owned bank accounts will display. The bank account that should be<br>the Primary District Bank Account for Stripe should be selected. |
| 2 | Routing<br>Number           | The full Routing Number of the Primary Bank selected must be entered.                                                                              |
| 3 | Bank<br>Name                | The Bank Name must be entered.                                                                                                    |

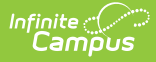

| 4 | Account<br>Number            | The full Account Number of the Primary Bank account must be entered.                                                                                                    |
|---|------------------------------|----------------------------------------------------------------------------------------------------|
| 5 | Confirm<br>Account<br>Number | The full Account Number of the Primary Bank selected must be entered.                                                                                                    |
| 6 | File<br>Upload               | Qualifying Supporting Documentation must be uploaded: Voided Check, Bank<br>Letter or Bank Statement from the last 60 days.<br>Document must include the District's Name, full account number, full routing<br>number, not expired, clear and large enough to read, uploaded in full color/no<br>black and white scans, complete and not cropped.<br>Max File Size: 8MB. Accepted document types: .jpeg .png .pdf |

The new account that is entered during onboarding will create a duplicate record if a current bank account is being used as the default, and it cannot have the same name as any Bank Account ID on file. We recommend naming the new account Stripe Primary District Account or Primary District Account. Do not tie fund accounts to this account unless it is a new account, as fund account attachments do not change with migration. Inactivating an existing bank account ID with outstanding payments will render those payments unable to be deposited.